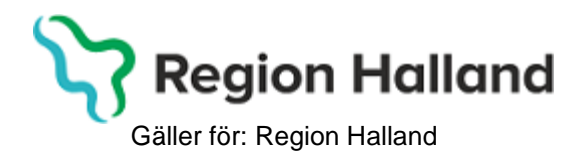

2022-04-20 PMO, Läkemedel- och journaltjänster

# PMO

# **Användarmanual Hembesök**

PMO

# Ärendeflöde

Ärendeflödet Hembesök, enligt besök för barnhälsovårdsprogrammet, visar aktuella moduler och checklistor där journalföring ska ske. Du kan se att du följer ett ärendeflöde genom tecknen \*^ framför aktuell flik i ovanlisten.

| Startsida: Social översikt Ärende |           | Startsida: Medicinsk översikt | Checklista, tabell | lista, tabell *^Vårdkontakt |  |  |
|-----------------------------------|-----------|-------------------------------|--------------------|-----------------------------|--|--|
| Vårdkontakt                       |           |                               |                    |                             |  |  |
| Avbryt Sp                         | para Sign | era 🛛 🗌                       | ] Utkast           |                             |  |  |

| Bra att känna till: Det går bara ett att köra ett ärendeflöde EN gång!                       |
|----------------------------------------------------------------------------------------------|
| Men ett ärendeflöde som inte är klar markerat kan startas om. Ärendet fortsätter då från det |
| avsnitt som inte är klar markerat.                                                           |

1. Klicka på **förstoringsglaset** på startsidan. **Sök upp aktuellt barn** genom att ange personnummer eller klicka på barn i listan. Klicka på **OK** 

| rkiv <u>R</u> edige                      | ra <u>N</u> y <u>I</u> nnehåll Arbets <u>y</u> ta <u>H</u> jälp<br>📑 间 🗎 🛃                     |
|------------------------------------------|------------------------------------------------------------------------------------------------|
|                                          |                                                                                                |
| 🗿 Öppna journal/S                        | ök barn X                                                                                      |
| Barn BVC                                 |                                                                                                |
| <u>Barn - Sök Personnu</u><br>▶ Barn-ID: | 2201012396 Sök                                                                                 |
| <u>F</u> ödelsedatum:<br><u>N</u> amn:   | Registrera                                                                                     |
| Barn <u>l</u> ista                       |                                                                                                |
| Barn-ID                                  | Kön     Namn     Datum       Ø <sup>7</sup> Andersson, Andr     2022-04-11     ○ Öppna journal |
|                                          | Ma <u>x</u> antal rader:<br>50<br>Uppdatera                                                    |
|                                          | *                                                                                              |
| Journaltyp<br>Sarnhälsovårds             | sjournal v Arbetsflöde                                                                         |
|                                          | OK Avbryt Hjälp                                                                                |

# 2. Välj inloggad användare och datum. Klicka OK

| <inloggad användare=""></inloggad>                     |   | •   |     |        | apr  | il 2022 | 2     |     | ×   |
|--------------------------------------------------------|---|-----|-----|--------|------|---------|-------|-----|-----|
| Annika Wallentin                                       |   |     | mån | tis    | ons  | tor     | fre   | lör | sön |
| Annika Wallin                                          |   | 131 | 28  | 29     | 30   | 31      | 1     | 2   | 3   |
| Carina Norén                                           |   | 14  | 4   | 5      | 6    | 7       | 8     | 9   | 10  |
| Daniel Wedin                                           |   | 15  | 11  | 12     | 13   | 14      | 15    | 16  | 17  |
| Elev K                                                 |   | 16  | 18  | 19     | 20   | 21      | 22    | 23  | 24  |
| Elev L                                                 |   | 17  | 25  | 26     | 27   | 28      | 29    | 30  | 1   |
| Elev M                                                 |   | 18  | 2   | 3      | 4    | 5       | 6     | 7   | 8   |
| Elev N                                                 | 1 |     |     |        | 🗌 ld | ag: 20  | 22-04 | -13 |     |
| Fråga alltid om ansvarig/datum       Vid öppna journal |   |     |     |        |      |         |       |     |     |
|                                                        |   |     | Pat | tients | parr |         |       |     |     |

# 3. Klicka på fliken Social översikt och klicka på Ärende

| Startsida: Social översikt | Startsida: Medicinsk översikt      | Checklista, tabell   |
|----------------------------|------------------------------------|----------------------|
| Startsida: Social översik  | t                                  |                      |
| Stäng Inställningar        |                                    |                      |
|                            |                                    |                      |
| 드 Barndata                 |                                    | 🚺 BVC                |
| Folkbokföringsadress       | Halmstadvägen 1<br>30211 Halmstad  |                      |
| Anhöriga                   |                                    | Att göra: Dagar kvar |
| La Fader And<br>Tele       | ders Andersson<br>efon: 035-111111 |                      |
| 🚢 Moder Anr<br>Tele        | na Andersson<br>efon: 035-111111   |                      |
|                            |                                    | 8                    |
| Barnomsorg                 |                                    | Arende Ärende        |

**Bra att känna till: Försök inte backa medan ärendeflöden pågår, det går inte.** Däremot går det att göra ändringar/tillägg när ärendeflödet är klart, genom att klicka på specifik modul/checklista i Löpande Journal, öppna modulen/checklistan och göra de tillägg/ändringar som önskas.

#### 4. Första hembesöket – nyfödd.

Finns inget ärende Barnhälsovård skapat får detta först skapas. Klicka på NY

| Startsida: Social översikt<br>Ärende | Ärende | Start | sida: M | edicinsk övers | sikt ( |
|--------------------------------------|--------|-------|---------|----------------|--------|
| Stäng Ny Ändra                       | Visa   | Kör   | Status  |                | e      |
| Namn                                 |        | 80    | Status  | From           | Till   |
| Aktiv                                |        |       |         |                |        |
| Vilande                              |        |       |         |                |        |

Välj **Ärendetyp: Barnhälsovård**. Klicka på fliken **Mallar** och **välj mall Åldersrelaterat program BHV**. Klicka på **OK**. Klicka sedan på **Spara** 

| Avbryt Spara Mallar                                                                                                    | Inställningar                                              |                                                                                                    |                                                                          |                                                                     |
|----------------------------------------------------------------------------------------------------|------------------------------------------------------------|----------------------------------------------------------------------------------------------------|--------------------------------------------------------------------------|---------------------------------------------------------------------|
| Årende Planering Länkade bila                                                                                                    | agor                                                       |                                                                                                    |                                                                          |                                                                     |
| Barn:                                                                                                    |                                                            |                                                                                                    | Ansvarig(a):                                                             |                                                                     |
| <b>d</b> 220102-2387                                                                                                    |                                                            |                                                                                                    | Annelie Skoglund                                                         | Lägg till                                                           |
| Bengtsson, Benjamin                                                                                                    |                                                            |                                                                                                    |                                                                          |                                                                     |
| Hallandsgatan 1                                                                                                    |                                                            |                                                                                                    |                                                                          | Ta bort                                                             |
| 30222 Halmstad                                                                                                    |                                                            |                                                                                                    | Arendemallar                                                             | X                                                                   |
|                                                                                                    |                                                            |                                                                                                    |                                                                          |                                                                     |
|                                                                                                    |                                                            |                                                                                                    | Ärendetyp:                                                               |                                                                     |
| Bambälsovårdsjournal                                                                                                    | $\sim$                                                     |                                                                                                    | Barnhälsovård                                                            | ~                                                                   |
| Ären det mi                                                                                                    |                                                            |                                                                                                    | Mall:                                                                    |                                                                     |
| Arendetyp:<br>Parphälcovård                                                                                                    | ~                                                          |                                                                                                    | Åldersrelaterat program BHV                                              | 2019,2                                                              |
| Mamaa                                                                                                    | · ·                                                        |                                                                                                    |                                                                          |                                                                     |
| Narrin:<br>Barnhälsovård                                                                                                    | ]                                                          |                                                                                                    | Välj                                                                     |                                                                     |
| Chature                                                                                                    |                                                            |                                                                                                    | ۰                                                                        |                                                                     |
| Status                                                                                                    | Avelutat                                                   |                                                                                                    | Kod                                                                      |                                                                     |
| AKLIVL                                                                                                    |                                                            |                                                                                                    |                                                                          |                                                                     |
| Från: Till:                                                                                                    |                                                            |                                                                                                    | < V                                                                      |                                                                     |
| 2022-01-02 ~                                                                                                    | ~                                                          |                                                                                                    |                                                                          |                                                                     |
| Startdatum satt utifrån födel                                                                                                    | sedatum!                                                   |                                                                                                    |                                                                          |                                                                     |
|                                                                                                    |                                                            |                                                                                                    |                                                                          |                                                                     |
|                                                                                                    |                                                            |                                                                                                    | OK Avbry                                                                 | t Hiälp                                                             |
|                                                                                                    |                                                            |                                                                                                    | OK Avbry                                                                 | t Hjälp                                                             |
|                                                                                                    |                                                            |                                                                                                    | OK Avbry                                                                 | t Hjälp                                                             |
| tt ärende                                                                                                    |                                                            |                                                                                                    | OK Avbry                                                                 | t Hjälp                                                             |
| tt ärende<br>wbryt Spara Mallar   In                                                                                                    | ställningar                                                |                                                                                                    | OK Avbry                                                                 | t Hjälp                                                             |
| it ärende<br>ivbryt <mark>Spara</mark> Mallar In<br>rende Planering Länkade bilao                                                                                                    | ställningar                                                |                                                                                                    | OK Avbry                                                                 | t Hjälp                                                             |
| t <mark>t ärende</mark><br>Woryt <mark>Spara Mallar In</mark><br>rende Planering Länkade bilag<br>Tillfälle                                                                                                    | ställningar<br>Ior                                         |                                                                                                    | OK Avbry                                                                 | t Hjälp                                                             |
| tt ärende<br>wbryt Spara Mallar In<br>rende Planering Länkade bilag<br>Tillfälle<br>Namn                                                                                                    | ställningar<br>or<br>Avvikelse Status                      | Datum K                                                                                                    | OK Avbry                                                                 | t Hjälp                                                             |
| tt ärende<br>wbryt Spara Mallar In<br>ende Planering Länkade bilag<br>fillfälle<br>Namn<br>Första hembesök, nyfödd                                                                                                    | ställningar<br>or<br>Avvikelse Status                      | Datum Kr<br>2022-01-09 Kr                                                                                                    | OK Avbry<br>ommentar<br>om ihåg att skriva ut och ta med hembesök        | t Hjälp                                                             |
| tt ärende<br>Avbryt Spara Mallar In<br>rende Planering Länkade bilag<br>Tillfälle<br>Namn<br>Första hembesök, nyfödd<br>2 v                                                                                                    | ställningar<br>or<br>Avvikelse Status                      | Datum Ki<br>2022-01-09 Ki<br>2022-01-16                                                                                                    | OK Avbry<br>ommentar<br>om ihåg att skriva ut och ta med hembesök        | t Hjälp Ny                                                          |
| tt ärende<br>tvbryt Spara Mallar In<br>rende Planering Länkade bilag<br>Filfälle<br>Namn<br>Första hembesök, nyfödd<br>2 v<br>4 v teambesök                                                                                                    | ställningar<br>Ior<br>Avvikelse Status                     | Datum Ki<br>2022-01-09 Ki<br>2022-01-16<br>2022-01-30                                                                                                    | OK Avbry<br>ommentar<br>om ihåg att skriva ut och ta med hembesök        | t Hjälp Ny<br>Sun Ändra<br>Radera                                   |
| tt ärende<br>tvbryt Spara Mallar In<br>rende Planering Länkade bilag<br>[IIIfälle<br>Namn<br>Första hembesök, nyfödd<br>2 v<br>4 v teambesök<br>6 v                                                                                                    | ställningar<br>Ior<br>Avvikelse Status                     | Datum Ki<br>2022-01-09 Ki<br>2022-01-16<br>2022-01-30<br>2022-02-13                                                                                                    | OK Avbry<br>ommentar<br>om ihåg att skriva ut och ta med hembesök        | t Hjälp<br>sun Ny<br>Ändra<br>Radera                                |
| tt ärende<br>tvbryt Spara Mallar In<br>rende Planering Länkade bilag<br>[IIIfälle<br>Namn<br>Första hembesök, nyfödd<br>2 v<br>4 v teambesök<br>6 v<br>8 v                                                                                                    | ställningar<br>or<br>Avvikelse Status                      | Datum K.<br>2022-01-09 Kc<br>2022-01-16<br>2022-01-30<br>2022-02-13<br>2022-02-27 EF                                                                                                    | OK Avbry<br>ommentar<br>om ihåg att skriva ut och ta med hembesök        | t Hjälp<br>sun Ny<br>Ändra<br>Radera                                |
| tt ärende<br>tvbryt Spara Mallar In<br>rende Planering Länkade bilag<br>[IIIfälle<br>Namn<br>Första hembesök, nyfödd<br>2 v<br>4 v teambesök<br>6 v<br>8 v<br>3 mån                                                                                                    | ställningar<br>or<br>Avvikelse Status                      | Datum K.<br>2022-01-09 Kc<br>2022-01-16<br>2022-01-30<br>2022-02-13<br>2022-02-27 EF<br>2022-04-02                                                                                                    | OK Avbry<br>ommentar<br>om ihåg att skriva ut och ta med hembesök        | t Hjälp<br>sun Ândra<br>Radera                                      |
| tt ärende<br>tvbryt Spara Mallar In<br>rende Planering Länkade bilag<br>[IIIfälle<br>Namn<br>Första hembesök, nyfödd<br>2 v<br>4 v teambesök<br>6 v<br>8 v<br>3 mån<br>4 mån                                                                                                    | ställningar<br>or<br>Avvikelse Status                      | Datum K.<br>2022-01-09 K.<br>2022-01-16<br>2022-01-30<br>2022-02-13<br>2022-02-27 EF<br>2022-04-02<br>2022-05-02                                                                                                    | OK Avbry<br>ommentar<br>om ihåg att skriva ut och ta med hembesök        | t Hjälp<br>Ny<br>Ändra<br>Radera                                    |
| tt ärende<br>kvbryt Spara Mallar In<br>rende Planering Länkade bilag<br>[IIIfälle<br>Namn<br>Första hembesök, nyfödd<br>2 v<br>4 v teambesök<br>6 v<br>8 v<br>3 mån<br>4 mån<br>5 mån                                                                                                    | ställningar<br>or<br>Avvikelse Status                      | Datum K.<br>2022-01-09 Kc<br>2022-01-16<br>2022-01-30<br>2022-02-13<br>2022-02-27 EF<br>2022-04-02<br>2022-05-02<br>2022-05-02<br>2022-06-02                                                                                                    | OK Avbry<br>ommentar<br>om ihåg att skriva ut och ta med hembesök        | t Hjälp<br>Ny<br>Ändra<br>Radera                                    |
| tt ärende<br>tvbryt Spara Mallar In<br>rende Planering Länkade bilag<br>Tillfälle<br>Namn<br>Första hembesök, nyfödd<br>2 v<br>4 v teambesök<br>6 v<br>8 v<br>3 mån<br>4 mån<br>5 mån                                                                                                    | ställningar<br>or<br>Avvikelse Status                      | Datum         K.           2022-01-09         Ka           2022-01-16         2022-01-30           2022-02-13         2022-02-13           2022-02-27         EF           2022-04-02         2022-05-02           2022-05-02         2022-06-02                                     | ommentar<br>om ihåg att skriva ut och ta med hembesök                    | t Hjälp<br>Ny<br>Ändra<br>Radera                                    |
| tt ärende<br>wyyt Spara Mallar In<br>rende Planering Länkade bilag<br>Tilfälle<br>Namn<br>Första hembesök, nyfödd<br>2 v<br>4 v teambesök<br>6 v<br>8 v<br>3 mån<br>4 mån<br>5 mån<br>4 mån                                                                                                    | ställningar<br>or<br>Avvikelse Status                      | Datum         Ki           2022-01-09         Ki           2022-01-16         2022-01-30           2022-02-13         2022-02-13           2022-04-02         2022-04-02           2022-05-02         2022-05-02           2022-06-02         2022-06-02           Datum         Kit | ommentar<br>om ihåg att skriva ut och ta med hembesök                    | t Hjälp<br>Ny<br>Ändra<br>Radera                                    |
| tt ärende<br>wbryt Spara Mallar In<br>rende Planering Länkade bilag<br>Tilfälle<br>Namn<br>Första hembesök, nyfödd<br>2 v<br>4 v teambesök<br>6 v<br>8 v<br>3 mån<br>4 mån<br>5 mån<br>4 mån<br>5 mån<br>5 mån                                                                                                    | ställningar<br>or<br>Avvikelse Status                      | Datum         Ki           2022-01-09         Ki           2022-01-16         2022-01-30           2022-02-13         2022-02-13           2022-04-02         2022-04-02           2022-05-02         2022-05-02           2022-06-02         2022-06-02           Datum         Ki  | OK Avbry<br>ommentar<br>om ihåg att skriva ut och ta med hembesök<br>2DS | t Hjälp<br>Ny<br>Ändra<br>Radera                                    |
| tt ärende<br>vvbryt Spara Mallar In<br>rende Planering Länkade bilag<br>Tillfälle<br>Namn<br>Första hembesök, nyfödd<br>2 v<br>4 v teambesök<br>6 v<br>8 v<br>3 mån<br>4 mån<br>5 mån<br>4 mån<br>5 mån<br>5 mån<br>4 trivitet<br>Namn<br>Startsida Barndata<br>Kontakt                                                                                                    | ställningar<br>or<br>Avvikelse Status                      | Datum         Ki           2022-01-09         Ki           2022-01-16         2022-01-30           2022-02-13         2022-02-13           2022-02-27         EF           2022-04-02         2022-05-02           2022-05-02         2022-06-02           Datum         Ki          | ommentar<br>om ihåg att skriva ut och ta med hembesök<br>2DS             | t Hjälp<br>Ny<br>Ändra<br>Radera<br>Ny<br>Ändra                     |
| tt ärende<br>vvbryt Spara Mallar In<br>rende Planering Länkade bilag<br>Tillfälle<br>Namn<br>Första hembesök, nyfödd<br>2 v<br>4 v teambesök<br>6 v<br>8 v<br>3 mån<br>4 mån<br>5 mån<br>4 mån<br>5 mån<br>4 mån<br>5 mån<br>5 mån<br>4 mån<br>5 mån<br>5 | ställningar<br>or<br>Avvikelse Status                      | Datum         Ki           2022-01-09         Ko           2022-01-16         2022-01-30           2022-02-13         2022-02-13           2022-02-27         EF           2022-04-02         2022-05-02           2022-05-02         2022-06-02           Datum         Ko          | ommentar<br>om ihåg att skriva ut och ta med hembesök<br>2DS             | t Hjälp<br>Ny<br>Ändra<br>Radera<br>Ny<br>Ändra<br>Ändra<br>Radera  |
| tt ärende<br>vvbryt Spara Mallar In<br>rende Planering Länkade bilag<br>Tillfälle<br>Namn<br>Första hembesök, nyfödd<br>2 v<br>4 v teambesök<br>6 v<br>8 v<br>3 mån<br>4 mån<br>5 mån<br>4 mån<br>5 mån<br>4 mån<br>5 mån<br>4 mån<br>5 mån<br>4 mån<br>5 mån<br>4 mån<br>5 mån<br>1 mån<br>5 mån<br>1 mån<br>5 mån<br>1 mån<br>1 | ställningar<br>or<br>Avvikelse Status<br>Avvikelse Status  | Datum         Ki           2022-01-09         Ko           2022-01-16         2022-01-30           2022-02-13         2022-02-13           2022-02-27         EF           2022-04-02         2022-05-02           2022-05-02         2022-06-02           Datum         Ko          | ommentar<br>om ihåg att skriva ut och ta med hembesök<br>2DS             | t Hjälp<br>Ny<br>Ändra<br>Radera<br>Ny<br>Ändra<br>Radera           |
| tt ärende<br>vvbryt Spara Mallar In<br>rende Planering Länkade bilag<br>Tillfälle<br>Namn<br>Första hembesök, nyfödd<br>2 v<br>4 v teambesök<br>6 v<br>8 v<br>3 mån<br>4 mån<br>5 mån<br>4 mån<br>5 mån<br>4 mån<br>5 mån<br>4 mån<br>5 mån<br>4 mån<br>5 mån<br>4 mån<br>5 mån<br>4 mån<br>5 mån<br>4 mån<br>5 mån<br>4 mån<br>5 mån<br>4 mån<br>5 mån<br>4 mån<br>5 mån<br>4 mån<br>5 mån<br>4 mån<br>5 mån<br>4 mån<br>5 mån<br>4 mån<br>5 mån<br>1 mån<br>1 | ställningar<br>or<br>Avvikelse Status                      | Datum         Ki           2022-01-09         Ko           2022-01-16         2022-01-30           2022-02-13         2022-02-13           2022-02-27         EF           2022-04-02         2022-05-02           2022-05-02         2022-06-02           Datum         Ko          | OK Avbry Ommentar Om ihåg att skriva ut och ta med hembesök 2DS Ommentar | t Hjälp<br>Ny<br>Ändra<br>Radera<br>↑<br>↓<br>Ny<br>Ändra<br>Radera |
| tt ärende<br>vvbryt Spara Mallar In<br>rende Planering Länkade bilag<br>Tillfälle<br>Namn<br>Första hembesök, nyfödd<br>2 v<br>4 v teambesök<br>6 v<br>8 v<br>3 mån<br>4 mån<br>5 mån<br>4 mån<br>5 mån<br>5 mån<br>5 | ställningar<br>or<br>Avvikelse Status<br>Avvikelse Status  | Datum         Ki           2022-01-09         Ko           2022-01-16         2022-01-30           2022-02-13         2022-02-13           2022-02-27         EF           2022-04-02         2022-05-02           2022-05-02         2022-06-02           Datum         Ko          | ommentar<br>om ihåg att skriva ut och ta med hembesök<br>2DS             | t Hjälp                                                             |
| tt ärende<br>wbryt Spara Mallar In<br>rende Planering Länkade bilag<br>Tillfälle<br>Namn<br>Första hembesök, nyfödd<br>2 v<br>4 v teambesök<br>6 v<br>8 v<br>3 mån<br>4 mån<br>5 mån<br>4 mån<br>5 mån<br>5 mån<br>4 mån<br>5 mån<br>5 mån<br>5 mån<br>7 mån<br>5 mån<br>6 v<br>8 v<br>8 v<br>8 v<br>8 v<br>8 v<br>9 v<br>8 v<br>9 v<br>8 v<br>9 v<br>9 v<br>9 v<br>9 v<br>9 v<br>9 v<br>9 v<br>9                                                                                                    | ställningar<br>Ior<br>Avvikelse Status<br>Avvikelse Status | Datum         Ki           2022-01-09         Ki           2022-01-16         2022-01-30           2022-02-13         2022-02-13           2022-02-27         EF           2022-04-02         2022-05-02           2022-05-02         2022-06-02           Datum         Ki          | ommentar<br>om ihåg att skriva ut och ta med hembesök<br>2DS             | t Hjälp                                                             |

4 v teambesök

# 5. Öppna upp **Aktiv** genom att **klicka på +. Klicka sedan på +** framför **Barnhälsovård** för att öppna lista med olika checklistor

| Ärende  |                 |        |          |     |   |        |      |          |       |     |
|---------|-----------------|--------|----------|-----|---|--------|------|----------|-------|-----|
| Stäng   | Ny              | Ändra  | Visa     | Kör |   | Status | •    | Avvikels | e     | Kom |
| Namn    |                 |        |          | 8   | U | Status | Fro  | m        | Till  |     |
| - Aktiv |                 |        |          |     |   |        |      |          |       |     |
| 🗄 Barn  | 🗄 Barnhälsovård |        |          |     |   |        | 2022 | 2-01-01  |       |     |
| Vilande | •               |        |          |     |   |        |      |          |       |     |
|         |                 |        |          |     |   |        |      |          |       |     |
| 🖃 Barnł | nälsov          | /ård   |          |     |   |        |      | 2022-0   | )1-01 |     |
| 🗄 Fö    | rsta h          | embesö | ik, nyfö | j   |   |        |      | 2022-0   | 1-08  |     |
| ± 2 v   |                 |        |          |     |   |        |      | 2022-0   | 1-15  |     |

| 2022-01-01 | <br>ASD |                                                        |
|------------|---------|--------------------------------------------------------|
| 2022-01-08 |         | Kom ihåg att skriva ut och ta med hembesöksunderlaget. |
| 2022-01-15 |         |                                                        |
| 2022-01-29 |         |                                                        |

# 6. Klicka på + framför Första hembesök, nyfödd för att öppna checklistorna

| 🖃 Barn | hälsovård              |   | 2022-01-01 | A | SD |                                                        |
|--------|------------------------|---|------------|---|----|--------------------------------------------------------|
| 🖃 Fö   | örsta hembesök, nyfödd | 1 | 2022-01-08 |   |    | Kom ihåg att skriva ut och ta med hembesöksunderlaget. |
|        | Startsida Barndata     | - |            |   |    |                                                        |
|        | Kontakt                |   |            |   |    |                                                        |
|        | Familjesituation       |   |            |   |    |                                                        |
|        | Ny Nutrition - 1 vec   |   |            |   |    |                                                        |
|        | Ärftlighet/risk        |   |            |   |    |                                                        |
|        | Föräldrars rökvanor    |   |            |   |    |                                                        |
|        | Föräldrars rökvanor    |   |            |   |    |                                                        |
|        | Hälsoproblem           |   |            |   |    |                                                        |
|        | Hälsosamtal            |   |            |   |    |                                                        |
|        | Nyfödd                 |   |            |   |    |                                                        |
|        | Tillväxt alla          |   |            |   |    |                                                        |
|        | Startsida Tillväxt     |   |            |   |    |                                                        |
|        | Tillväxtkurva          |   |            |   |    |                                                        |
|        | Status, medicinsk      |   |            |   |    |                                                        |
|        | Föräldragrupp          |   |            |   |    |                                                        |
|        | BHVQ                   |   |            |   |    |                                                        |
|        | Åtgärd                 |   |            |   |    |                                                        |
|        | Startsida Löpande j    |   |            |   |    |                                                        |
|        | Startsida Ärende       |   |            |   |    |                                                        |

# 7. Markera raden Första hembesök, nyfödd. Klicka sedan på Kör

| ŀ | rende                   |        |       |      |     |   |        |      |          |      |
|---|-------------------------|--------|-------|------|-----|---|--------|------|----------|------|
|   | Stäng                   | Ny     | Ändra | Visa | Kör |   | Status | •    | Avvikels | e    |
| N | amn                     |        |       |      | 8   | U | Status | Fr o | m        | Till |
| - | Aktiv                   |        |       |      |     |   |        |      |          |      |
|   | 🗆 Barn                  | hälsov | /ård  |      |     |   |        | 2022 | 2-01-01  |      |
|   | 🗄 Första hembesök, nyfö |        |       |      |     |   |        | 2022 | 2-01-08  |      |
|   | Startsida Barndata      |        |       |      |     |   |        |      |          |      |
|   |                         |        |       |      |     |   |        |      |          |      |

# 8. Startsida Barndata

Klicka på **Ändra** för att ändra eller lägga till uppgifter under de olika flikarna t.ex. vårdnadshavares telefonnummer, ev. tolkbehov, ev. syskon mm. Klicka på **Spara** för att spara eventuella ändringar/kompletteringar. Klicka sedan på **Stäng**. Se till att **modern står överst, dvs som vårdnadshavare 1, innan du lägger till nya anhöriguppgifter.** I samkönade familjer tolkas den förälder som registrerades först vid inskrivningen som vårdnadshavare 1. För att justera ordningsföljden för anhöriga i PMOfölj instruktioner i Inskrivningsmanualen.

| Startsida: Social översikt Ärende Startsida: Medicinsk översikt |                                                           |
|-----------------------------------------------------------------|-----------------------------------------------------------|
| Barndata                                                        |                                                           |
| Stäng Ändra Journaluppgifter                                    |                                                           |
| •                                                               |                                                           |
| Ändra barndata                                                  |                                                           |
| Avbryt Spara Uppdatera Ångra inmatning                          |                                                           |
| *Barn Spärr/Sekretess Övriga adresser Anhöriga Kod              | er för barn Dubbelregistrerad Arbetsgivare Bild Läkemedel |
| Barn                                                            | Kontaktuppgifter                                          |

# 9. Registrera Vårdkontakt

Vid varje dokumentationstillfälle registreras "Vårdkontakt".

- Markera Hembesök.
- Ange Attribut, dvs vilka som medverkande under hembesöket. Om tolk deltar vid besöket ska kryss markeras i Annan och kommentar ska skrivas om det är telefontolk eller platstolk.
- Välj **ev. filial** om du arbetar på en filial.
- Klicka Signera.

| S Hembesök<br>Beskrivning | Vårdkontakt<br>Administration<br>Annan plats<br>BHV läkarmottagning<br>BHV sjuksköterskemottagning<br>BHV teambesök<br>Grupp<br>Hembesök<br>Hörselbesök<br>Samverkansmöte<br>Telefon | Förval    | Attribut<br>Uppgiftslämnare, vh 1<br>Uppgiftslämnare, vh 2<br>Annan |  |
|---------------------------|----------------------------------------------------------------------------------------------------|-----------|---------------------------------------------------------------------|--|
| Beskrivning               | <ul> <li>Uteblivet besök</li> <li>Övrigt mottagningsbesök</li> <li>Ange som förvald vå</li> </ul>                                                                                    | rdkontakt |                                                                     |  |
|                           | Uteblivet besök Övrigt mottagningsbesök Ø Ange som förvald vå Hembesök                                                                                                    | rdkontakt |                                                                     |  |

# 10. Checklista Familjesituation

I denna checklista dokumenteras familjesituation, barn i ordningen och var barnet bor.

- Ange värde från rullister eller manuellt med siffror.
- Skriv kommentar vid behov.

Manual: Användarmanual – Hembesök, PMO Fastställd av: Huvudförfattare:

#### • Signera.

| Ny checklista - Familjesituation          |                        |           |           |
|-------------------------------------------|------------------------|-----------|-----------|
| Avbryt Spara Signera Sätt förvalda värden |                        |           |           |
| Mall: Komm<br>Familjesituation V          | ientar:                |           | ~<br>~    |
|                                           | Värde                  | Commentar | Avvikelse |
| Familjesituation                          | sammanboende föräldrar |           |           |
| Vårdnadshavare 1 - barn i ordningen       | 1                      |           |           |
| Vårdnadshavare 2 - barn i ordningen       | 1                      |           |           |
| Bor hos vårdnadshavare 1                  |                        |           |           |
| Bor hos vårdnadshavare 2                  |                        |           |           |

**Bra att känna till:** På många sidor kan du se små dubbelpilar i hörnen, det betyder att det finns något som ligger dolt, t.ex. en urvalspanel eller en hjälptext. Tryck på dubbelpilen för att se det dolda och markera häftstiftet för att "fästa fast" det som var dolt.

# 11. Registrera Nutrition

I modulen "Nutrition" dokumenteras barnets nutrition och härifrån hämtas amningsstatistiken.

| Ny nutrition           |                   |                 |                                                                                                    |                                                  |
|------------------------|-------------------|-----------------|----------------------------------------------------------------------------------------------------|--------------------------------------------------|
| Avbryt Spara Signera   | 1                 |                 |                                                                                                    |                                                  |
| Nutritionsgraf         |                   |                 |                                                                                                    |                                                  |
|                        | Månad             |                 |                                                                                                    | Âr                                               |
| Nutrition              | 0 1 2 3           | 4 5 6           | 7 8 9 10 12                                                                                                    | 18 2 3 4 5 6                                     |
| Bröstmjölk             |                   |                 |                                                                                                    |                                                  |
| Modersmjölksersättning | 3                 |                 |                                                                                                    |                                                  |
| Normalkost             |                   |                 |                                                                                                    |                                                  |
| Specialkost            |                   |                 |                                                                                                    |                                                  |
| D-vitaminer            |                   |                 |                                                                                                    |                                                  |
| Annat                  |                   |                 |                                                                                                    |                                                  |
| 1 vecka                |                   |                 | <ul> <li>Ingen bröstmjölk</li> <li>Bröstmjölk</li> <li>Modersmjölksersättning</li> <li>Normalkost</li> <li>Specialkost</li> </ul> | ☐ Pyttesmå smakprover<br>Nej ~<br>Nej ~<br>Nej ~ |
|                        | Ny 🔽<br>Nutrition | Ta bort         | Kommentar:                                                                                                    |                                                  |
|                        | 1 vecka (         | (statistik)     |                                                                                                    |                                                  |
|                        | 2 månad           | ler (statistik) |                                                                                                    |                                                  |

Markera samtliga näringskällor från födelsen till dagens datum. Klicka på Signera om inga fler registreringar ska göras eller om D-vitamin inte ska anges.

**Klicka på Ny om du vill göra fler registreringar**, välj från listan. Klicka på **Nutrition** om du vill lägga till D-vitamin.

| Avbryt       Spara       Signera         Nutritionsgraf                                                                                                    | y nutrition                        |                                                                                                    |  |  |  |  |
|----------------------------------------------------------------------------------------------------|------------------------------------|----------------------------------------------------------------------------------------------------|--|--|--|--|
| Månad       År         Nutrition       0       1       2       3       4       5       6       7       8       9       10       12       18       2       3       4       5       6         Bröstmjölk       Image: Strating       Image: Strating       <              | Avbryt Spara Signera               |                                                                                                    |  |  |  |  |
| Månad       År         Nutrition       0       1       2       3       4       5       6       7       8       9       10       12       18       2       3       4       5       6         Bröstmjölk                                                                                                    | Nutritionsgraf                     |                                                                                                    |  |  |  |  |
| Nutrition       0       1       2       3       4       5       6       7       8       9       10       12       18       2       3       4       5       6         Bröstmjölk       Image: Strating       Image: Strating |                                    | Månad År                                                                                                    |  |  |  |  |
| Bröstmjölk       Modersmjölksersättning         Modersmjölksersättning       Image: Special kost         Special kost       Image: Special kost         D-vitaminer       Image: Special kost         Annat       Image: Special kost         1 vecka       Image: Special kost         2022-01-03 - 2022-04-20       Image: Special kost         Image: Special kost       Image: Special kost         Image: Special kost       Image: Special kost         Image                                                                                                    | Nutrition                          | 0 1 2 3 4 5 6 7 8 9 10 12 18 2 3 4 5                                                                                                    |  |  |  |  |
| Modersmjölksersättning       Image: Special kost         Normalkost       Image: Special kost         D-vitaminer       Image: Special kost         Annat       Image: Special kost         1 vecka       Image: Special kost         2022-01-03 - 2022-04-20       Image: Special kost         Image: Special kost       Image: Special kost         Image: Special kost       Image: Special kost         I                                                                                                    | Bröstmjölk                         |                                                                                                    |  |  |  |  |
| Normalkost     Image: Special kost       D-vitaminer     Image: Special kost       Annat     Image: Special kost       1 vecka     Image: Special kost       2022-01-03 - 2022-04-20     Image: Special kost       Image: Special kost     Image: Special kost       Image: Special kost     Image:                                                                                                    | Modersmjölksersättning             |                                                                                                    |  |  |  |  |
| Specialkost                                                                                                    | Normalkost                         |                                                                                                    |  |  |  |  |
| D-vitaminer         Annat         Registreringar         1 vecka         2022-01-03 - 2022-04-20         Bröstmjölk         Modersmjölksersättning         Normalkost         Specialkost         Ø D-vitaminer         Annat         Modersmjölksersättning         D-vitaminer         D-vitaminer         D-vitamin lämnas och barnet börjar med detta vid 1 ^                                                                                                    | Specialkost                        |                                                                                                    |  |  |  |  |
| Annat  Registreringar  I vecka 2022-01-03 - 2022-04-20  Bröstmjölk Bröstmjölksersättning Normalkost Specialkost D-vitaminer Annat Kommentar: D-vitamin lämnas och barnet börjar med detta vid 1 veckas ålder                                                                                                    | D-vitaminer                        |                                                                                                    |  |  |  |  |
| Registreringar       Redigera intervall         1 vecka       Erån:         2022-01-03 - 2022-04-20       2022-01-03 \cdot 2022-04-20 \cdot 20         Bröstmjölk       Modersmjölksersättning         Normalkost       Specialkost         Ø D-vitaminer       Annat         D-vitamin lämnas och barnet börjar med detta vid 1 \cdot veckas ålder                                                                                                    | Annat                              |                                                                                                    |  |  |  |  |
|                                                                                                    | 1 vecka<br>2022-01-03 - 2022-04-20 | Från:       Till:         2022-01-03 v       2022-04-20 v         Bröstmjölk       Modersmjölksersättning         Normalkost       Specialkost         Ø D-vitaminer       Annat         Kommentar:       D-vitamin lämnas och barnet börjar med detta vid 1 ^ veckas ålder |  |  |  |  |

**Markera D-vitamin** och skriv i kommentarrutan att D-vitamin lämnas och barnet börjar med detta vid en veckas ålder. Klicka på **Signera**.

# 12. Registrera ärftlighet/risk

Härifrån hämtas statistik om ärftlighet/risk t.ex. tuberkulos

Markera typ av ärftlighet/risk. Föreligger ingen ärftlighet/risk så markera detta. Klicka på Lägg till.

| Typer av ärftlighet/risk:<br>Namn<br>Allergi<br>Annan långvarig sjd<br>Annan risk<br>Diabetes<br>Hepatit A<br>Hepatit B<br>Hörselnedsättning<br>Ingen känd ärftlighet/risk<br>Krampsjd<br>Läs- och skrivsvårigheter<br>Synnedsättning<br>Tuberkulos | Lägg till       Vald(a) typer av ärftlighet/risk:         Namn       Ingen känd ärftlighet/risk         Ta bort       Förekommer hos         Moder       Fader         Syskon       Annan         Risk       Kommentar: |
|----------------------------------------------------------------------------------------------------|----------------------------------------------------------------------------------------------------|

#### Vid ärftlighet/risk Markera vem ärftligheten förekommer hos.

| -Förekommer ho | s |
|----------------|---|
| Moder          |   |
| Fader          |   |
| Syskon         |   |
| Annan          |   |
|                |   |

Upprepa ovanstående steg om det föreligger flera ärftligheter/risker.

#### Riskrutan ska bockas i om det är ett riskbarn för TBC – Går över till statistik.

Om endast Risk bockas i kan inte anhörig anges.

| R! 🗌 Risk   |          |         |  |
|-------------|----------|---------|--|
| Signera     |          |         |  |
| Ny ärftligh | net/risk |         |  |
| Avbryt      | Spara    | Signera |  |

# 13. Checklista Föräldrars tobaksvanor.

#### Härifrån hämtas statistik kring rökning.

Uppgifterna registreras för två tillfällen; före graviditet och under graviditet, dvs samma checklista kommer två gånger efter varandra i detta ärendeflöde.

- Välj värden genom att klicka i fälten för att öppna rullgardiner med värden.
- Klicka på "Sätt förvalda värden" om båda föräldrarna är tobaksfria, då skrivs värdet "Nej" ut automatiskt.
- Signera

| Ny checklista - Föräldrars rökvanor       |                   |           |           |
|-------------------------------------------|-------------------|-----------|-----------|
| Avbryt Spara Signera Sätt förvalda värden |                   |           |           |
| Mall: Komm<br>Föräldrars rökvanor V       | ientar:           |           | ~         |
|                                           | Värde             | Kommentar | Avvikelse |
| Registreringstyp                          | Före graviditeten |           |           |
| Rökare i hemmiljö                         | Nej               |           |           |
| Vårdnadshavare 1 röker dagligen           | Nej               |           |           |
| Vårdnadshavare 1 snusar dagligen          | Nej               |           |           |
| Vårdnadshavare 2 röker dagligen           | Nej               |           |           |
| Vårdnadshavare 2 snusar dagligen          | Nej               |           |           |

# 14. Checklista Hälsoproblem

Härifrån hämtas statistik till kvalitetsregister.

Markera eventuella hälsoproblem genom att klicka i rutan och **ange värde från rullista**, 0 eller X. 0 = inget avvikande, X= avvikande. **Om något anges som avvikande skriv en kommentar** i kommentarsfältet, ruta i kolumnen Avvikelse blir markerad. Om råd ges dokumenteras de under kommentar.

| Ny checklista - Hälsoproblem              |       |           |            |
|-------------------------------------------|-------|-----------|------------|
| Avbryt Spara Signera Sätt förvalda värden |       |           |            |
| Mall: Kommer<br>Hälsoproblem V            | itar: |           | <b>^</b> > |
|                                           | Värde | Kommentar | Avvikelse  |
| Antibiotika infekt                        | 0 ~   |           |            |
| Olycksfall                                | 0     |           |            |
| Sjukhusvård                               | ô     |           |            |
| Eksem                                     | 0     |           |            |
| Obstruk bronkit/astma                     | 0     |           |            |
| Allergi                                   | 0     |           |            |
| Uppfödning                                | 0     |           |            |
| Sömn                                      | 0     |           |            |
| Beteende                                  | 0     |           |            |
| Annat                                     | 0     |           |            |
| Elimination                               | 0     |           |            |
| Tänder                                    | 0     |           |            |
| Övervikt                                  | 0     |           |            |
| Fetma                                     | 0     |           |            |
| Multiresistenta bakterier                 | 0     |           |            |

|                    | Värde | Kommentar                | Avvikelse |
|--------------------|-------|--------------------------|-----------|
| Antibiotika infekt | 0     |                          |           |
| Olycksfall         | х     | Skriv en kommentar 🛛 🗸 🗸 | N         |
| Sjukhusvård        | 0     |                          |           |

När Avvikelse är markerad blir texten rödfärgad i checklistan och i löpande journal, och lättare att urskilja.

Klicka på Signera om värden angivits. Föreligger det inga hälsoproblem välj Avbryt

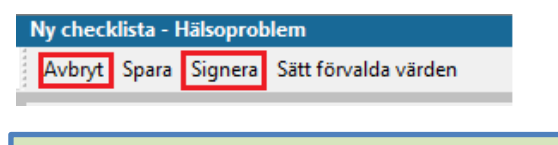

#### **Dokumentationstips:**

Amnings- och uppfödningsproblem (utifrån barnet) dokumenteras under **Uppfödning**.

Kräkningar, magknip, diarré och obstipation – dokumenteras under Elimination

#### 15. Checklista Hälsosamtal

I denna checklista dokumenteras information/samtal. Tänk på att dokumentera utifrån barnets perspektiv, även eventuell amningsrådgivning. Markera aktuella hälsosamtal genom att klicka i rutan och **ange värde från rullista**, Ja eller Nej. Skriv kommentar vid behov. Ges råd skrivs det som en kommentar. **Om något anges anmärkningsvärt skrivs en kommentar** i kommentarsfältet, ruta i kolumnen **Avvikelse blir markerad**. Texten blir då rödfärgad i checklistan och i löpande journal, och lättare att urskilja.

#### Signera

| _           |                                                    |       |           |           |
|-------------|----------------------------------------------------|-------|-----------|-----------|
| I           | Ny checklista - Hälsosamtal                        |       |           |           |
| * * * * * * | Avbryt Spara Signera Sätt förvalda värden          |       |           |           |
|             | Mall: Komme                                        | ntar: |           |           |
|             | Hälsosamtal 🗸                                      |       |           | ~         |
|             |                                                    |       |           |           |
|             |                                                    |       |           | $\sim$    |
|             |                                                    | Värde | Kommentar | Avvikelse |
|             |                                                    |       |           |           |
|             | BEHOV AV RIKTADE INSATSER                          | ~     |           |           |
|             | Information om BHV, material lämnat                |       |           |           |
|             | Tobak/Alkohol/Droger i barnets närhet, info/samtal | Nej   |           |           |
|             | Plötslig spädbarnsdöd och skakvåld, information.   |       |           |           |
|             | Skadeprevention och solvanor, information.         |       |           |           |
|             | Lägesändring, information.                         |       |           |           |
|             | Amningsrådgivning/plan                             |       |           |           |
|             | Hälsohistoria                                      |       |           |           |
|             | Barns utveckling, information/samtal               |       |           |           |
|             | Rerätta om ditt harn                               | 1     |           |           |

# 16. Checklista Nyfödd

Härifrån hämtas statistik till kvalitetsregister.

För in uppgifter från FV2 och Barnrapporten från BB.

Genom att klicka "Sätt förvalt värde" finns möjlighet för automatiskt val i några av posterna. Klicka i rutorna för att öppna rullister alt skriva fritext. Skriv kommentar vid behov. Signera

| Ny checklista - Nyfödd                    |                              |           |            |
|-------------------------------------------|------------------------------|-----------|------------|
| Avbryt Spara Signera Sätt förvalda värden |                              |           |            |
| Mall: Kor                                 | nmentar:                     |           |            |
| Nyfödd 🗸                                  |                              |           | ^          |
|                                           |                              |           | ~          |
|                                           | Värde                        | Kommentar | Avarikelse |
| Födelsevikt                               | 2150                         | Kommentar |            |
| Anger                                     | 5150                         |           |            |
|                                           | Entrolle Sed                 |           |            |
| Bord                                      |                              |           |            |
| Forlossningssatt                          | Vaginal forlossning          |           |            |
| Graviditetslängd                          | 48                           |           |            |
| Neonatalperiod ua                         | Nej                          |           |            |
| Vårdad på neonatalavdelning               | Nej                          |           |            |
| OAE                                       | 0                            |           |            |
| PKU                                       | 2022-01-05                   |           |            |
| Tillmatad på BB/NEO                       | Ja                           |           |            |
| Sammanfattning BB-tid                     |                              |           |            |
| Hemgång efter förlossning                 | 2022-01-06                   |           |            |
| Hepatit vaccinerad på förlossningen       | Nej                          |           |            |
| BCG vaccin på förlossning                 | Bör vaccineras BCG 6 månader |           |            |
| Barnrapport                               |                              |           |            |
| Adopterad                                 | Nej                          |           |            |
| Asylsökande/flykting                      | Nej                          |           |            |
| Anhöriginvandrare                         | Nej                          |           |            |
| Familjehemsplacerad                       | Nej                          |           |            |
| Tolkbehov                                 | Nej                          |           |            |

# 17. Registrera Tillväxt

I samband med första besöket dokumenteras tre tillväxtregistreringar; födelsevikt, utskrivningsvikt och aktuell vikt. Detta görs i samma steg.

Registrera tillväxtuppgifter, födelse, utskrivning och vid hembesök

| Ny tillväxtundersökning                                                                                                    |
|----------------------------------------------------------------------------------------------------|
| Avbryt Spara Signera                                                                                                    |
| Tillväxtuppgifter vid födelse         Registreringsdatum:       Använd tid       Längd (cm):       Vikt (g):       Huvudomf. (cm):         2022-01-01       00:00       Image: Comparison of Comparison of Comparison o |
| Tillväxtuppgifter vid utskrivning         Registreringsdatum:       Använd tid       Längd (cm):       Vikt (g):       Huvudomf. (cm):         V       00:00 +       Image: Comparison of the second second seco |
| Tillväxtuppgifter vid hembesök         Registreringsdatum:       Använd tid       Längd (cm):       Vikt (g):       Huvudomf. (cm):                                                                                                    |
| Föräldrauppgifter - Mor     Föräldrauppgifter - Far     Graviditetstid       Längd (cm):     Längd (cm):     Dagar:       Vikt (kg):     Huvudomfång (cm):     Dagar:                                                                                                    |

# Registrera föräldrarnas längd

| Föräldrauppgifter - Mor | Föräldrauppgifter - Far |  |  |  |  |
|-------------------------|-------------------------|--|--|--|--|
| Längd (cm):             | Längd (cm):             |  |  |  |  |
| Vikt (kg):              | Vikt (kg):              |  |  |  |  |
| Huvudomfång (cm):       | Huvudomfång (cm):       |  |  |  |  |

# Registrera graviditetslängd

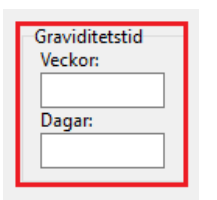

# Signera

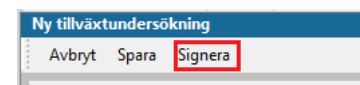

# 18. Tillväxtkurva

För att visa tillväxtkurva klicka på Kurva i översta menyraden

| Till | /äxt         |           |            |         |                 |       |      |         |                          |
|------|--------------|-----------|------------|---------|-----------------|-------|------|---------|--------------------------|
| S    | täng Ny      | Ändra Vis | a Signera  | Kurva F | öräldrauppgifte | r Rad | era  | Inställ | ningar Nyfödd            |
| Datu | m            | Ålder     | Längd (cm) | Vikt    | Skillnad (kg)   | Huvu  | Init | Sign    | Kommentar                |
| 🗆 Ti | llväxtuppgi  | iter      |            |         |                 |       |      |         |                          |
|      | 2022-04-13   | 3 m 1 v   | 49         | 3550 g  | + 0,56          | 42    | ASD  | #       |                          |
|      | 2022-01-06   | 0 v 5 d   | 48         | 2990 g  | -0,16           | 40    | ASD  | #       |                          |
|      | 2022-01-01   | 0 v 0 d   | 48         | 3150 g  |                 | 40    | ASD  | #       |                          |
| 🗆 Fö | öräldrauppgi | fter      |            |         |                 |       |      |         |                          |
|      | Mor          |           | 168        | 70 kg   |                 |       |      |         | Graviditetstid 41 Veckor |
|      | Far          |           | 175        | 90 kg   |                 |       |      |         |                          |

Välj referenskurva i rullgardinsmenyerna.

Klicka på sidbredd eller förstoringsglaset för att förstora tillväxtkurvan.

Välj "**Stäng**" för att komma vidare i ärendeflödet.

| Startsida: Social | översikt | Ärende     | Startsida: Medici | nsk översikt | Checklista, tabell | ^Tillväxt | Tillväxtkurva |
|-------------------|----------|------------|-------------------|--------------|--------------------|-----------|---------------|
| Tillväxtkurva     |          |            |                   |              |                    |           |               |
| Stäng             | Тур:     | Svenska    | ~                 | Kurva        | a: 0-2 år          | ~         | Visa WHO-     |
| rt 10 🔍           | a 占      | <i>₽</i> Ъ |                   |              |                    |           |               |
|                   |          |            |                   |              |                    |           |               |

# 19. Checklista Status, medicinskt

Här dokumenteras status för t.ex. hud, navel, skallform, genitala, munhåla mm. Undvik att använda "Förvalda värden" vid sjuksköterskebesök.

Markera det du bedömt under besöket. Välj värde i rullgardinsmenyn. 0 = inget avvikande. X= avvikande rullgardinsmenyn. Skriv kommentar vid registrering av X. Råd som ges skrivs in här. Om något är anmärkningsvärt så klicka ev. i rutan "Avvikelse". Texten blir då rödfärgad i checklistan och i löpande journal, och lättare att urskilja.

| Avbryt Spara Signera Sättförva | alda värden |         |   |           |           |
|--------------------------------|-------------|---------|---|-----------|-----------|
| Mall:                          | Kom         | mentar: |   |           |           |
| Status, medicinsk              | ~           |         |   |           |           |
|                                |             | Värde   |   | Kommentar | Avvikelse |
| Allmänt intryck                |             | 0       |   |           |           |
| Hud                            |             |         | ~ |           |           |
| Spontanmotorik                 |             |         |   |           |           |
| Grovmotorik                    |             | X       |   |           |           |
| Finmotorik                     |             |         |   |           |           |
| Tonus-reflexmönster            |             |         |   |           |           |
| Andningsorgan                  |             |         |   |           |           |

#### Signera.

| Ny checklista - Status, medicinsk |       |         |                      |  |  |  |  |  |  |  |
|-----------------------------------|-------|---------|----------------------|--|--|--|--|--|--|--|
| <br>Avbryt                        | Spara | Signera | Sätt förvalda värden |  |  |  |  |  |  |  |
|                                   |       |         |                      |  |  |  |  |  |  |  |

# 20. Checklista Föräldragrupp.

#### Härifrån hämtas även statistik till kvalitetsregister.

I denna checklista dokumenteras vilka som erbjudits (och deltagit i) föräldragrupp.

**Markera vilka vårdnadshavare som erbjudits** föräldragrupp genom att **Ange värde**, klicka i rutan för att få upp rullist med värde. Skriv kommentar vid behov. Klicka på **Signera** när värdena är angivna.

| nmentar: |                                                    |                                                                                                    |
|----------|----------------------------------------------------|----------------------------------------------------------------------------------------------------|
|          |                                                    | ~                                                                                                    |
|          |                                                    |                                                                                                    |
|          |                                                    | ~                                                                                                    |
| Värde    | Kommentar                                          | Avvikelse                                                                                                    |
|          |                                                    |                                                                                                    |
|          |                                                    |                                                                                                    |
| Ja       |                                                    |                                                                                                    |
| Ja       | ~                                                  |                                                                                                    |
| J        |                                                    |                                                                                                    |
|          | imentar:           Värde           Ja           Ja | Nmentar:       Kommentar         I       Värde       Kommentar         I       I       I         I       Ja       I         I       Ja       I |

# 21. Checklista - BHVQ.

I denna checklista dokumenteras information om och ställningstagande till BHVQ.

**Klicka i ruta för värde** på aktuell rad för att **Ange datum** via rullist. Skriv kommentar vid behov. Klicka på **Signera**.

| iy checklista - I | BHVQ         |                        |          |                      |                     |                |                |                |                |                |                     |           |
|-------------------|--------------|------------------------|----------|----------------------|---------------------|----------------|----------------|----------------|----------------|----------------|---------------------|-----------|
| Avbryt Spara      | Signera      | Sätt förvalda värden   |          |                      |                     |                |                |                |                |                |                     |           |
| Mall:             |              |                        | Komme    | ntar:                |                     |                |                |                |                |                |                     |           |
| BHVQ              |              |                        | ~        |                      |                     |                |                |                |                |                |                     |           |
|                   |              |                        |          | Värd                 | le                  |                |                |                |                | Kom            | mentar              | Avvikelse |
| Vårdnadshava      | re fått info | ormation om BHVQ       |          | 2022                 | 2-04-1              | 3              |                |                |                |                |                     |           |
| Samtycke till k   | valitetsre   | gister BHVQ            |          | 2022                 | 2-04-1              | 3              |                |                | $\sim$         |                |                     |           |
| Säger nej till n  | ationellt k  | valitetsregister       |          | 4                    |                     |                | apri           | 1 2022         | ,              |                | •                   |           |
| OBS! Ändra äv     | en Kod fö    | r barn om raderna ov   | an ändra | 1                    | mån                 | tis            | ons            | tor            | fre            | lör            | sön                 |           |
| Registerhållare   | e för BHVO   | ) är info om önskat ut | tträde   | 13                   | 28                  | 29             | 30             | 31             | 1              | 2              | 3                   |           |
|                   |              |                        |          | 14<br>15<br>16<br>17 | 4<br>11<br>18<br>25 | 12<br>19<br>26 | 13<br>20<br>27 | 14<br>21<br>28 | 15<br>22<br>29 | 16<br>23<br>30 | 10<br>17<br>24<br>1 |           |
|                   |              |                        |          | 18                   | 2                   | 3              | 4<br>Id        | 5<br>ag: 20    | 6<br>22-04     | 7<br>I-13      | 8                   |           |
|                   |              |                        |          | ×                    |                     |                |                |                |                |                |                     |           |

# 22. Registrera åtgärder

Härifrån hämtas statistik till kvalitetsregister samt regional statistik.

Klicka på +tecknet för att expandera t.ex. Hembesök. Markera aktuell åtgärd. För förklaring till åtgärderna - markera åtgärd och läs i gula fältet nedanför.

Klicka på Lägg till - åtgärden flyttas över till fältet Valda åtgärder. Lägg ev. till fler åtgärder på motsvarande sätt för samma vårdkontakt, t.ex. rådgivningskoder.

#### Signera

| ök Register                                                                                            |                  |                     | Valda åtgärder:                       |
|----------------------------------------------------------------------------------------------------|------------------|---------------------|---------------------------------------|
| lamp                                                                                                   | Kod              | <u>L</u> ägg till   | B. Hembesök nyfödd, 1:agångsföräldrar |
| A desisistation o de incluiusion                                                                       | - KOU            | <b>T</b> 1 1        |                                       |
| FAdministration ocn inskrivning                                                                        |                  | la <u>b</u> ort     |                                       |
| ) EPUS                                                                                                 |                  |                     |                                       |
| Grupper                                                                                                | CPU              | Skri <u>v</u> fritt |                                       |
| r Grupper                                                                                              | GRU              |                     | Namn:                                 |
| A Avhöit hamharök                                                                                      | hem01            |                     | B. Hembesök nyfödd, 1:agångsföräldrar |
| P. Hemberök mitädel 1:58                                                                               | r hom04          |                     |                                       |
| <ul> <li>D. membesok nyroda, ragangstoraldra</li> <li>C. Hambasäk mifäddi flashannifäsäldin</li> </ul> | nem04            |                     | L                                     |
| C. Hembesok hyrodd, herbarhstoraldra                                                                   | hem06            |                     | Kod:                                  |
| E. Hembesök nyinflyttad, Hagangstora                                                                   | nemoo            |                     | hem04                                 |
| E Homborök övrigt lugångeförölder                                                                      | hom02            |                     | K                                     |
| G Hombosök övrigt florbars förälder                                                                    | hom02            |                     | Nommentar:                            |
| Häroberök på RVC                                                                                       | nemus            |                     | l .                                   |
| - Haisobesok palove                                                                                    |                  |                     |                                       |
| Livemedelcanvicning                                                                                    |                  |                     |                                       |
| Partnerramtal                                                                                          |                  |                     |                                       |
| Permission contramiservar                                                                              |                  |                     | Register                              |
| Rådaivning                                                                                             |                  |                     | Åtgärd vid BHV-kontakt (Halland)      |
| a Naugivining<br>a Samverkan                                                                           |                  |                     | -                                     |
| - Socialtiänstanmälan                                                                                  | oro01            |                     |                                       |
| Svn- och hörselkontroll                                                                                | 0.001            |                     |                                       |
| l Uppfölining                                                                                          |                  |                     |                                       |
| opprogramy                                                                                             |                  |                     |                                       |
|                                                                                                    |                  |                     |                                       |
|                                                                                                    |                  |                     |                                       |
|                                                                                                    |                  |                     |                                       |
|                                                                                                    |                  |                     |                                       |
|                                                                                                    |                  |                     |                                       |
|                                                                                                    |                  |                     |                                       |
|                                                                                                    | ¥                |                     |                                       |
| lamn: B. Hembesök nyfödd, 1:agångsföräld                                                               | rar              |                     |                                       |
| eskrivning: 1 agångsföräldrar- harnet är 1 a                                                           | harnet för någon |                     |                                       |
| v föräldrarna                                                                                          | a same for hagon |                     |                                       |
|                                                                                                    |                  |                     |                                       |

Manual: Användarmanual – Hembesök, PMO Fastställd av: Huvudförfattare:

# 23. Löpande journal

Läs löpande journal för kontroll av det du registrerat.

För att korrigera, ta bort eller lägga till- Klicka på aktuell checklista eller modul och välj Ändra.

| Löpande journal                                               |                                                             |                        |                    |  |  |  |  |  |  |
|---------------------------------------------------------------|-------------------------------------------------------------|------------------------|--------------------|--|--|--|--|--|--|
| Stäng Journaluppgifter Inställningar Sök Signera alla Filter: | ✓  ×                                                        |                        |                    |  |  |  |  |  |  |
| 2 State of State of State of State                            |                                                             |                        |                    |  |  |  |  |  |  |
| 2022-04-13 (3 m 1 v)                                          | Annelie Skoglund Objektspecialist UTB Nidingen Barnhälsovår | dsiournal              |                    |  |  |  |  |  |  |
| Vårdkontakt                                                   | Hembesök                                                    |                        |                    |  |  |  |  |  |  |
| Attribut                                                      | Uppgiftslämnare, vh 1, Uppgiftslämnare, vh 2                |                        |                    |  |  |  |  |  |  |
| Checklista                                                    | miljesituation                                              |                        |                    |  |  |  |  |  |  |
|                                                               | Familjesituation                                            | sammanboende föräldrar |                    |  |  |  |  |  |  |
|                                                               | Vårdnadshavare 1 - barn i ordningen                         | 1                      |                    |  |  |  |  |  |  |
|                                                               | Vårdnadshavare 2 - barn i ordningen                         | 1                      |                    |  |  |  |  |  |  |
| Checklista                                                    | Föräldrars rökvanor                                         |                        |                    |  |  |  |  |  |  |
|                                                               | Registreringstyp                                            | Före graviditeten      |                    |  |  |  |  |  |  |
|                                                               | Rökare i hemmiljö                                           | Nej                    |                    |  |  |  |  |  |  |
|                                                               | Vårdnadshavare 1 röker dagligen                             | Nej                    |                    |  |  |  |  |  |  |
|                                                               | Vårdnadshavare 1 snusar dagligen                            | Nej                    |                    |  |  |  |  |  |  |
|                                                               | Vårdnadshavare 2 röker dagligen                             | Nej                    |                    |  |  |  |  |  |  |
|                                                               | Vårdnadshavare 2 snusar dagligen                            | Nej                    |                    |  |  |  |  |  |  |
| Checklista                                                    | Föräldrars rökvanor                                         |                        |                    |  |  |  |  |  |  |
|                                                               | Registreringstyp                                            | Under graviditeten     |                    |  |  |  |  |  |  |
|                                                               | Rökare i hemmiljö                                           | Nej                    |                    |  |  |  |  |  |  |
|                                                               | Vårdnadshavare 1 röker dagligen                             | Nej                    |                    |  |  |  |  |  |  |
|                                                               | Vårdnadshavare 1 snusar dagligen                            | Nej                    |                    |  |  |  |  |  |  |
|                                                               | Vårdnadshavare 2 röker dagligen                             | Nej                    |                    |  |  |  |  |  |  |
|                                                               | Vårdnadshavare 2 snusar dagligen                            | Nej                    |                    |  |  |  |  |  |  |
| Checklista                                                    | Hälsoproblem                                                |                        |                    |  |  |  |  |  |  |
|                                                               | Antibiotika infekt                                          | 0                      |                    |  |  |  |  |  |  |
|                                                               | *Olycksfall                                                 | x                      | Skriv en kommentar |  |  |  |  |  |  |
|                                                               | Sjukhusvård                                                 | 0                      |                    |  |  |  |  |  |  |
|                                                               | Eksem                                                       | 0                      |                    |  |  |  |  |  |  |
|                                                               | Obstruk bronkit/astma                                       | 0                      |                    |  |  |  |  |  |  |
|                                                               | Allergi                                                     | 0                      |                    |  |  |  |  |  |  |
|                                                               | Uppfödning                                                  | 0                      |                    |  |  |  |  |  |  |
|                                                               | Sömn                                                        | 0                      |                    |  |  |  |  |  |  |
|                                                               | Beteende                                                    | 0                      |                    |  |  |  |  |  |  |
|                                                               | Annat                                                       | 0                      |                    |  |  |  |  |  |  |
|                                                               | Elimination                                                 | 0                      |                    |  |  |  |  |  |  |
|                                                               | Tänder                                                      | 0                      |                    |  |  |  |  |  |  |
|                                                               | Övervikt                                                    | 0                      |                    |  |  |  |  |  |  |
|                                                               | Fetma                                                       | 0                      |                    |  |  |  |  |  |  |
|                                                               | Multiresistenta bakterier                                   | 0                      |                    |  |  |  |  |  |  |

OBS! Bilden visar inte hela listan

Klicka på **Stäng** för att avsluta ärendet

| Löpande journal      |                  |     |              |                 |   |   |   |
|----------------------|------------------|-----|--------------|-----------------|---|---|---|
| Stäng Journaluppgift | er Inställningar | Sök | Signera alla | <u>F</u> ilter: | ~ | ₿ | × |

# 24. Avsluta ärendet

Ärendeflödet är nu slutfört och flertalet av de avklarade modulerna och checklistorna har fått gröna bollar i översikten.

Några bollar saknas, även när du genomfört alla delarna i BHV-programflödet, och de kan du själv lägga till, se nedan.

#### För att sätta ärendet till klart och få gröna "bollar":

- Markera raden för "Första hembesök, nyfödd".
- Klicka högst upp på "Status" och markera "Avslutat", då blir hela ärendeflödet satt till klart och får gröna bollar. (Om du endast vill markera en viss checklista eller modul som Avklarad – markera aktuell rad, klicka på Status och markera Avslutat)

| Årende  |            |          |       |     |   |        |     |         |      |      |        |          |                                               |
|---------|------------|----------|-------|-----|---|--------|-----|---------|------|------|--------|----------|-----------------------------------------------|
| Stäng   | Ny Ä       | ndra     | Visa  | Kör | r | Status | -   | Avvikel | se   | Komm | entar. | Radera   | Inställningar                                 |
| Namn    |            |          |       | 8   | U | Status | Fro | m       | Till |      | Init   | Komment  | tar                                           |
| 🗆 Aktiv |            |          |       |     |   |        |     |         |      |      |        |          |                                               |
| 🗆 Bar   | nhälsovård |          |       |     |   |        | 202 | 2-01-01 |      |      | ASD    |          |                                               |
| EF      | Första hem | besök,   | nyfö  |     |   | 0      | 202 | 2-01-08 |      |      |        | Kom ihåg | att skriva ut och ta med hembesöksunderlaget. |
| -       | Startsida  | Barnd    | ata   |     |   | 0      |     |         |      |      |        |          |                                               |
|         | Kontakt    |          |       |     |   | 0      |     |         |      |      |        |          |                                               |
|         | Familjesi  | ituatior | n     |     |   | 0      |     |         |      |      |        |          |                                               |
|         | Ny Nutri   | tion - 1 | l vec |     |   | 0      |     |         |      |      |        |          |                                               |
|         | Ärftlighe  | t/risk   |       |     |   | 0      |     |         |      |      |        |          |                                               |
|         | Föräldra   | rs rökva | anor  |     |   | 0      |     |         |      |      |        |          |                                               |
|         | Föräldra   | rs rökva | anor  |     |   | 0      |     |         |      |      |        |          |                                               |
|         | Hälsopro   | oblem    |       |     |   | 0      |     |         |      |      |        |          |                                               |
|         | Hälsosar   | ntal     |       |     |   | 0      |     |         |      |      |        |          |                                               |
|         | Nyfödd     |          |       |     |   | 0      |     |         |      |      |        |          |                                               |
|         | Tillväxt a | lla      |       |     |   | 0      |     |         |      |      |        |          |                                               |
|         | Startsida  | Tillväx  | t     |     |   | 0      |     |         |      |      |        |          |                                               |
|         | Tillväxtk  | urva     |       |     |   | 0      |     |         |      |      |        |          |                                               |
|         | Status, n  | nedicin  | isk   |     |   | 0      |     |         |      |      |        |          |                                               |
|         | Föräldra   | grupp    |       |     |   | 0      |     |         |      |      |        |          |                                               |
|         | BHVQ       |          |       |     |   | 0      |     |         |      |      |        |          |                                               |
|         | Åtgärd     |          |       |     |   | 0      |     |         |      |      |        |          |                                               |
|         | Startsida  | Löpan    | ide j |     |   | 0      |     |         |      |      |        |          |                                               |
|         | Startsida  | Ärend    | e     |     |   | ⊘      |     |         |      |      |        |          |                                               |
|         |            |          |       |     |   |        |     |         |      |      |        |          |                                               |